ORTOFOTOMAPA jako kartometryczny produkt przetwarzania zdjęć lotniczych oraz jako element bazowy systemów geoinformacyjnych

# Geomatyka jest dziedziną nauki i techniki, która systemowo integruje [FLOREK, 1994]:

- 1) pozyskiwanie informacji przestrzennej o terenie i obiektach;
- przetwarzanie tej informacji poprzez jej interpretację, analizę i modyfikację;
- prezentowanie przetworzonej informacji w postaci map i innych tematycznych wizualizacji oraz zestawień rezultatów przetwarzania;
- 4) zarządzanie informacją przestrzenną w tym zwłaszcza jej przechowywanie, udostępnianie i aktualizacja.

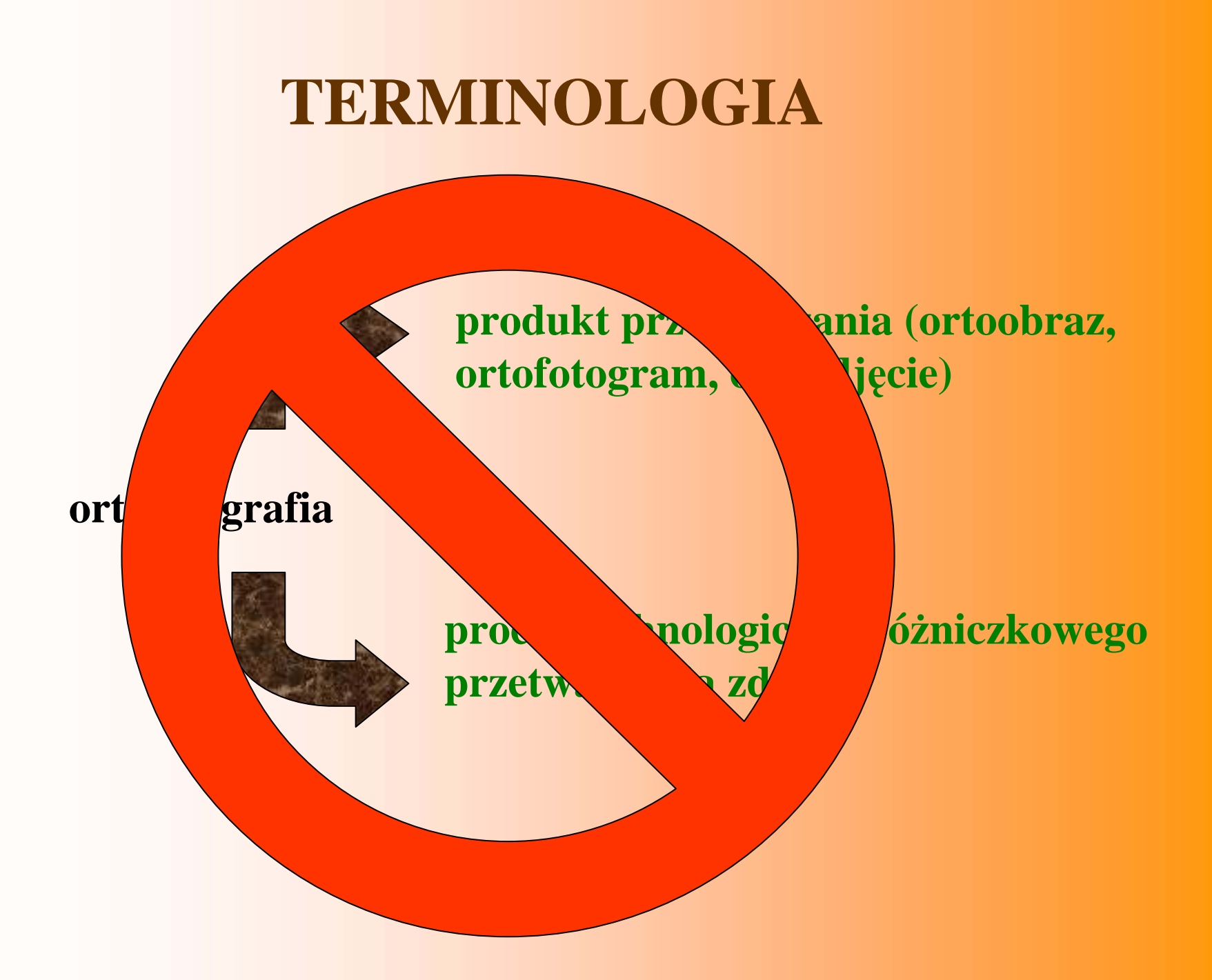

# TERMINOLOGIA

ortofotografia

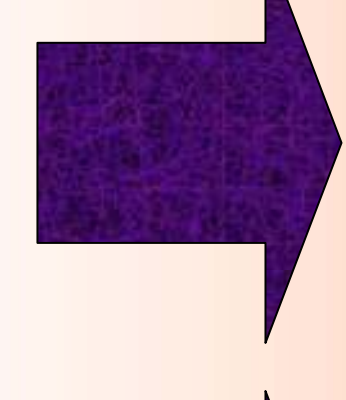

produkt przetwarzania (ortoobraz, ortofotogram, ortozdjęcie)

ortorektyfikacja

proces technologiczny różniczkowego przetwarzania zdjęć

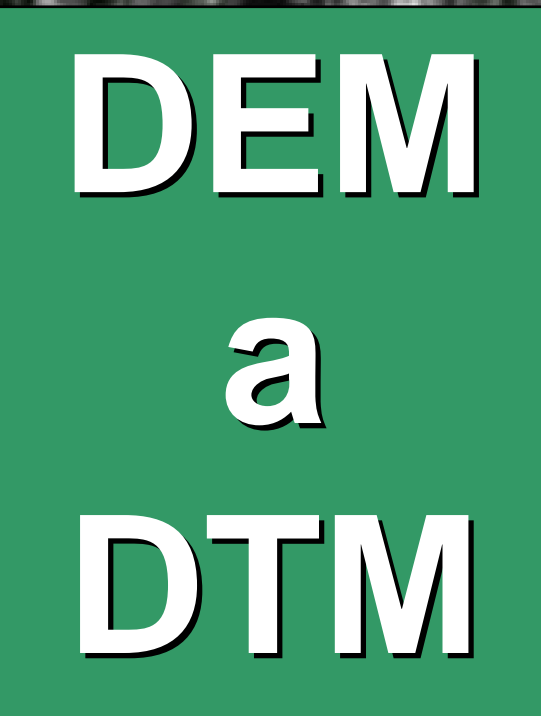

What is DEM? From: David Mark (dmark@sun.acsu.buffalo.edu)

The terminology in this area is somewhat complicated. The U.S. Geological Survey does indeed have a 'product' that is called "Digital Elevation Model" (1).

These are gridded elevation data, 30 m resolution. Standard data sets cover 7.5 minute by 7.5 minute areas equivalent to USGS 1:24,000 scale maps.

The USGS has another data-set series called "Digital Terrain Models" (2), most or all of which were originally developed by the US Army and/or Defense Mapping Agency, from 1:250,000 scale maps. **DTM** 

Erdas Field Guide: **DTED** data are produced by the DMA - "Digital Terrain Elevation Data" (3) **Digital Surface Model (4) Digital Ground Model (5)** 

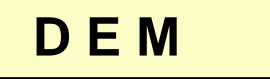

## **DTM=model pokrycia terenu**

## **DEM=model rzeźby terenu**

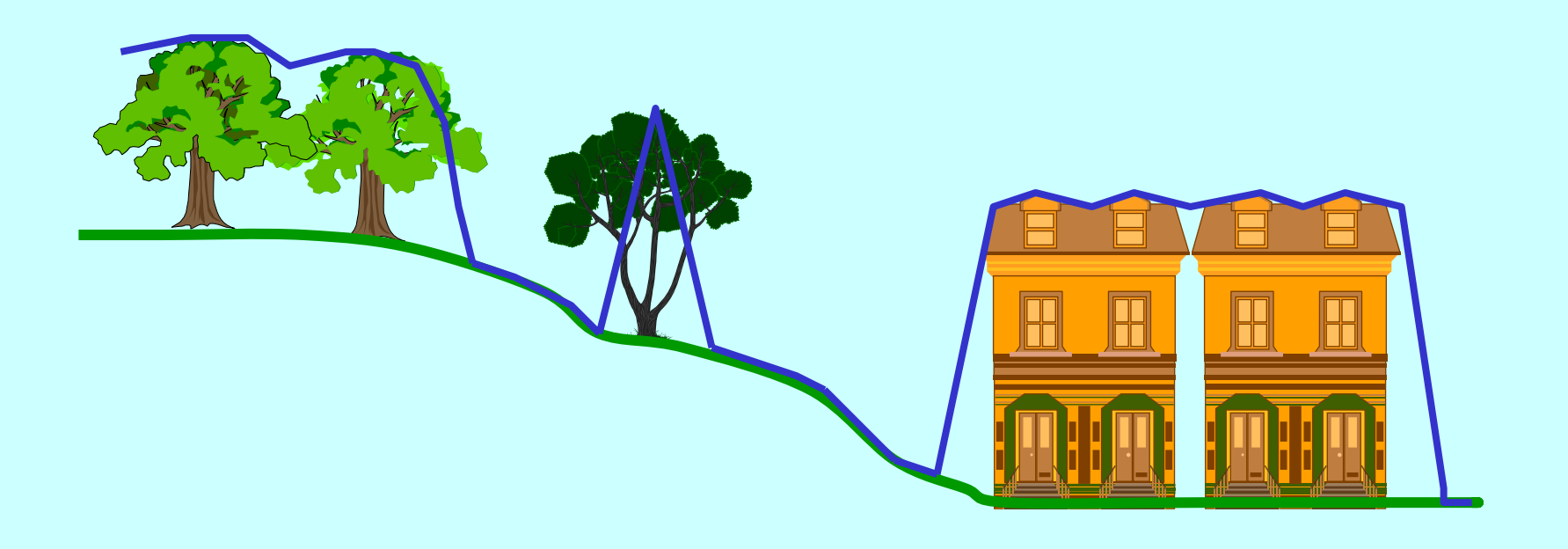

#### What is DEM? From: David Mark (dmark@sun.acsu.buffalo.edu)

Outside of USGS, there is some disagrement in the literature as to whether "**Digital Elevation Model**" (**DEM**) is a generic term for all digital data for elevations, including TINs, digitized contours, etc., or whether the DEM term should be restricted to regular rectangular grids. **Those who prefer to restrict the term DEM to grids often prefer to use "Digital Terrain Model" (<b>DTM**) as the generic term for all **computerized elevation data**.

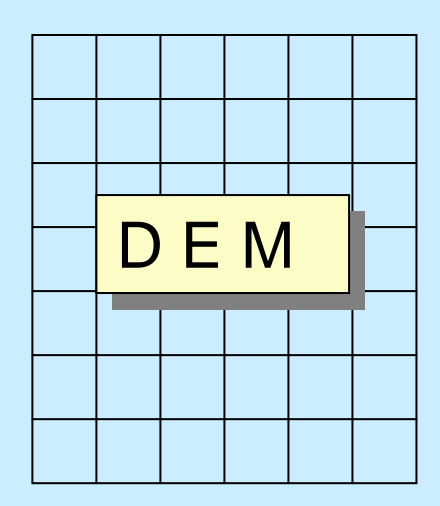

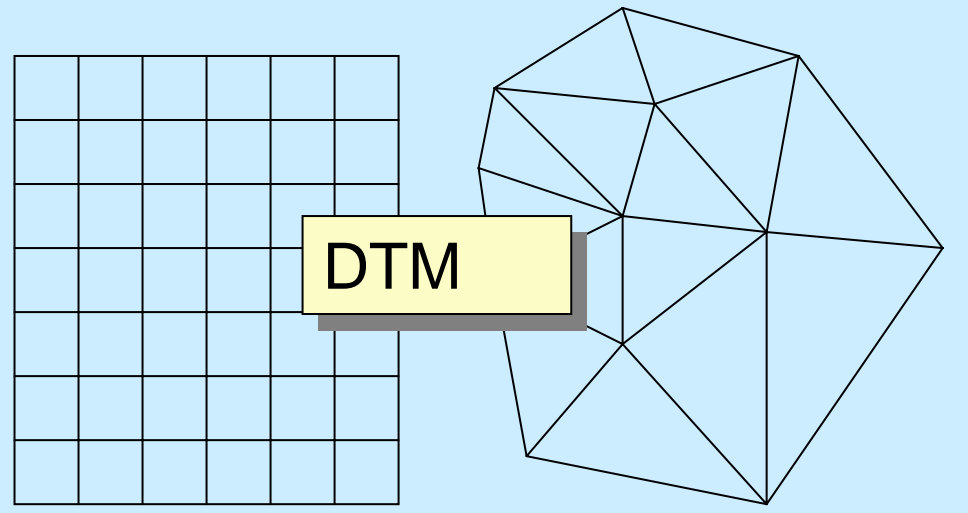

# Lączenie orto-obrazów

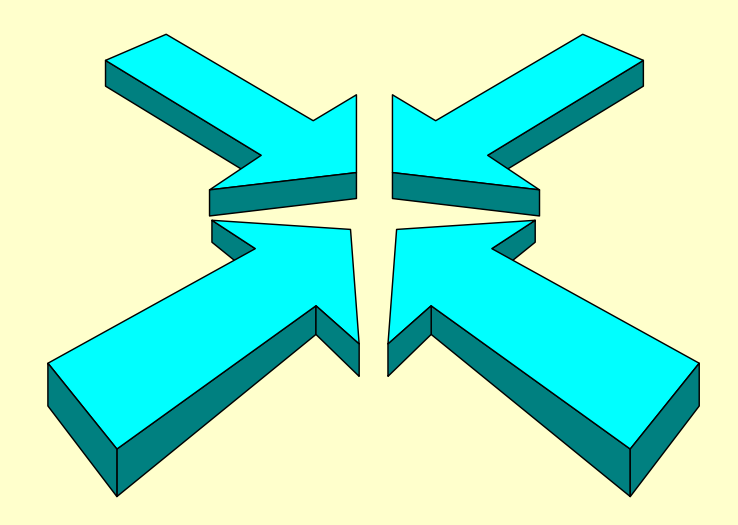

# Łączenie orto-obrazów to jeden z elementów opracowania ortofotomapy, zwany popularnie mozaikowaniem

### Kilka terminów związanych z mozaikowaniem:

- ortofotomapa mapa fotograficzna opracowana techniką ortorektyfikacji i sporządzona w układzie sekcyjnym z jednego lub zmontowana z kilku ortoobrazów
- ortorektyfikacja przetworzenie zdjęcia w celu usunięcia zniekształceń geometrycznych, inaczej: "różniczkowa zamiana" rzutu środkowego na ortogonalny
- ortoobraz obraz wygenerowany w procesie ortorektyfikacji, zawiera podobną treść jak zdjęcie lotnicze ale jest pozbawiony zniekształceń geometrycznych

### Miejsce mozaikowania w technologii wytwarzania ortofotomapy:

- wykonanie zdjęć
- skanowanie zdjęć
- pozyskanie numerycznego modelu rzeźby terenu (ang. DEM/DTM),
- określenie elementów orientacji zewnętrznej zdjęć aerotriangulacja;
- ortorektyfikacja czyli przetworzenie różniczkowe zdjęć
- łączenie ortoobrazów w mozaiki odpowiadające arkuszom map -
- redakcja ortofotomapy i uzupełniających informacji wektorowo opisowych

### Czy mozaikowanie jest zawsze konieczne ?

• Mozaikowanie nie jest konieczne dla zdjęć celowanych. Dotyczy to przykładowo przypadku, gdy ze zdjęć PHARE opracowywana jest ortofotomapa w układzie "92". W praktyce ortofotomapy zamawiane są w układzie "65" i wtedy arkusze montowane są z kilku ortoobrazów.

Przykład połączenia dwóch ortoobrazów (niebieski i zielony)

w jeden arkusz ortofotomapy

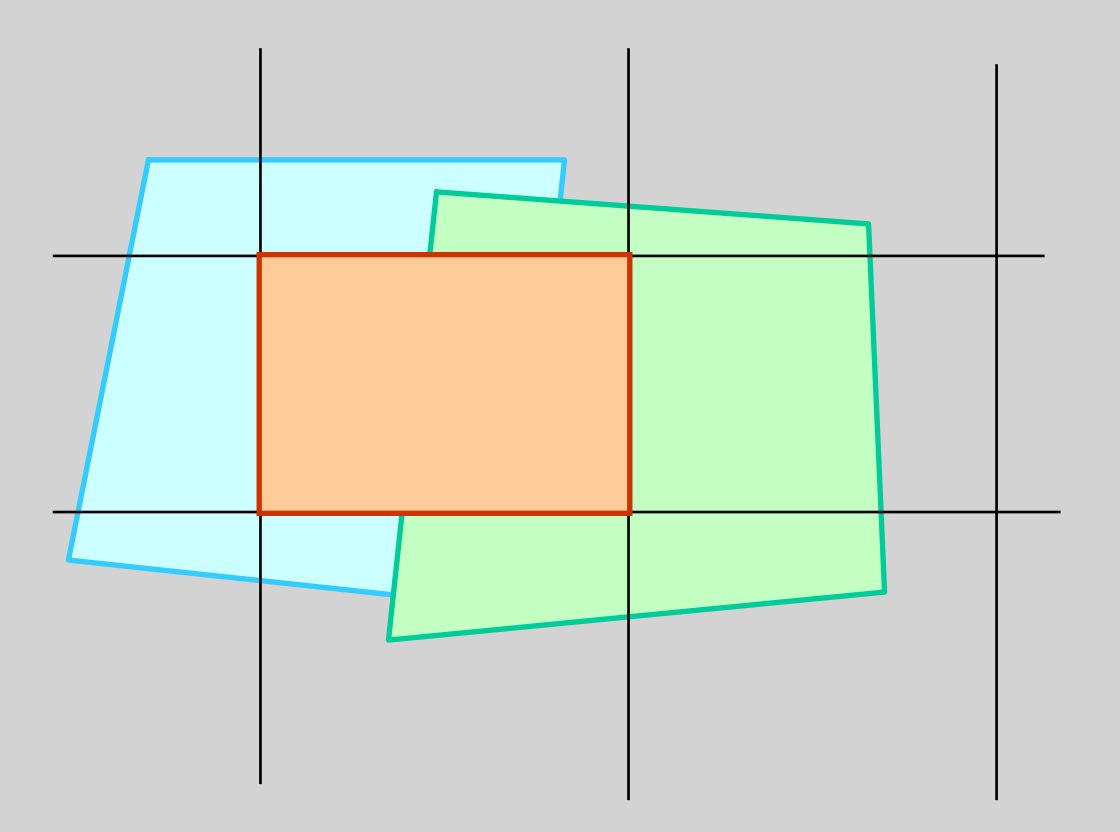

Do renomowanych stacji fotogrametrycznych umożliwiających opracowanie ortofotomapy w technologii cyfrowej należą:

> **ERDAS** - Orthomax **EUDICORT** firmy Eurosense INTERGRAPH IS 6487, IS 6887, oraz IS Z610, **IS ZII** (zdjęcie obok) LEICA-HELAVA DPW 670/770 PHODIS ST ZEISS **PCI** OrthoEngine

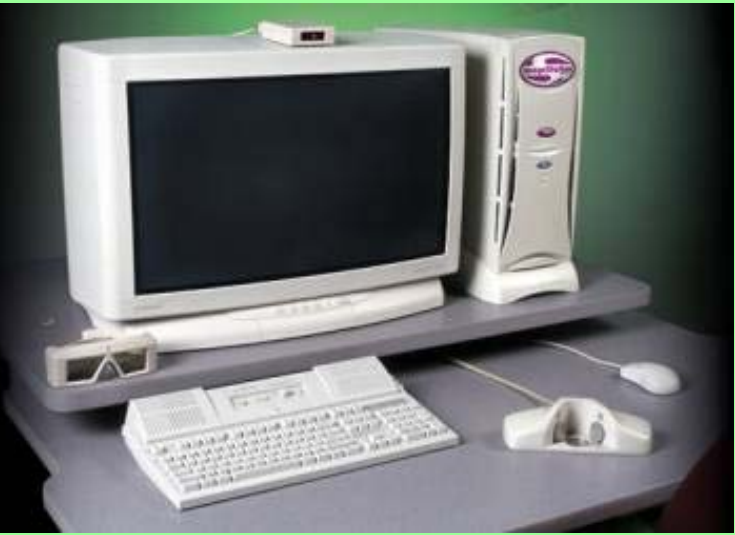

**PRISM** firmy International Imaging System

Linia technologiczna f-my Intergraph stosuje dla potrzeb mozaikowania program I/RAS C (lub Image Analyst).

I/RAS C jest stosunkowo uniwersalnym programem dostosowanym do pracy w środowisku MicroStation. Oznacza to, że użytkownik musi mieć -niestety- oba te programy. I/RAS C - czyli Input RASter Color- umożliwia m..in. przeglądanie ortofotomap wraz z mapami numerycznymi. Posiada rozwiązania pozwalające sprawnie użytkować bardzo duże obrazy włącznie z kompresją JPEG.

Dalsza demonstracja dotyczy mozaikowania z zastosowaniem programu I/RAS C.

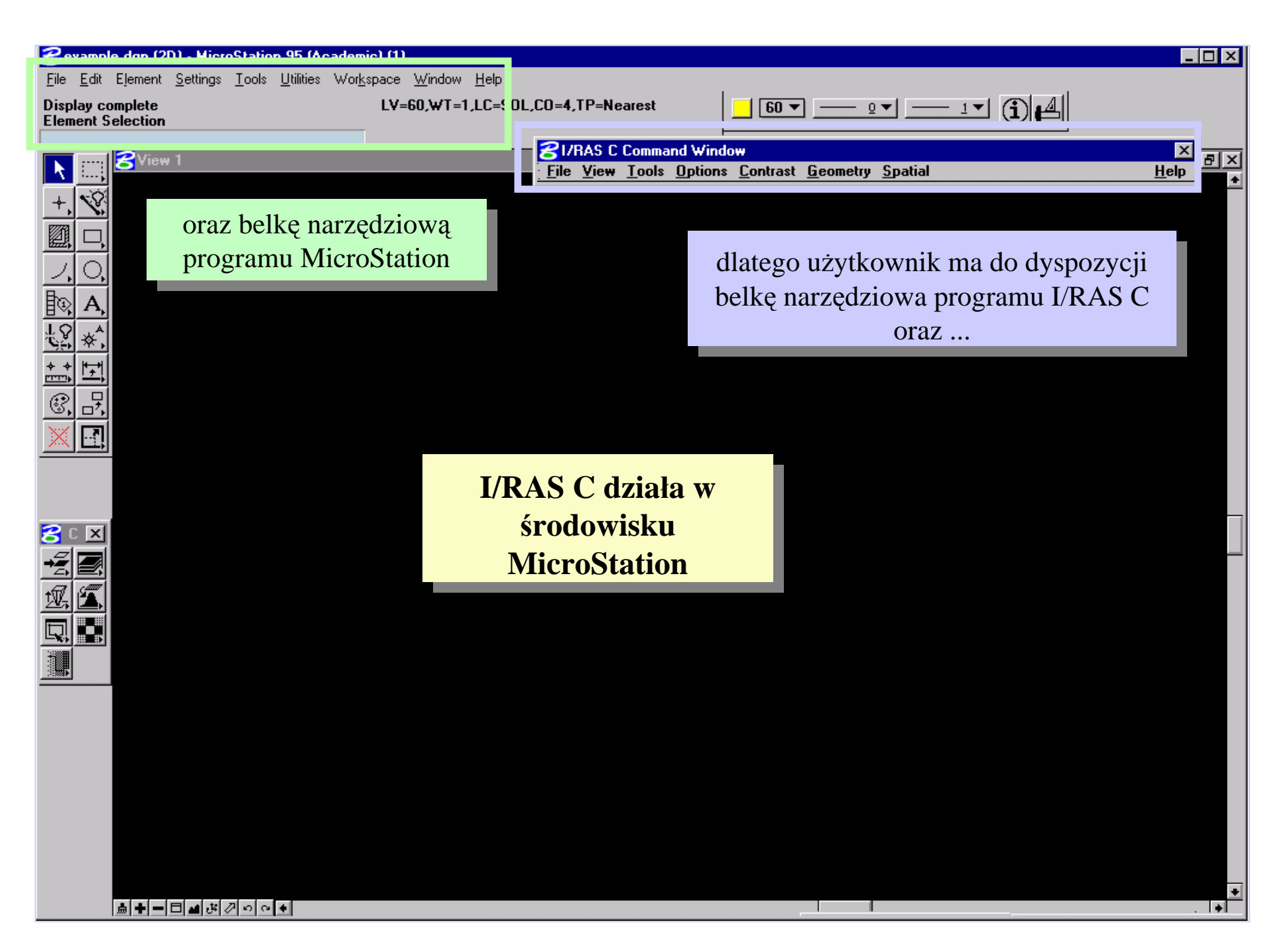

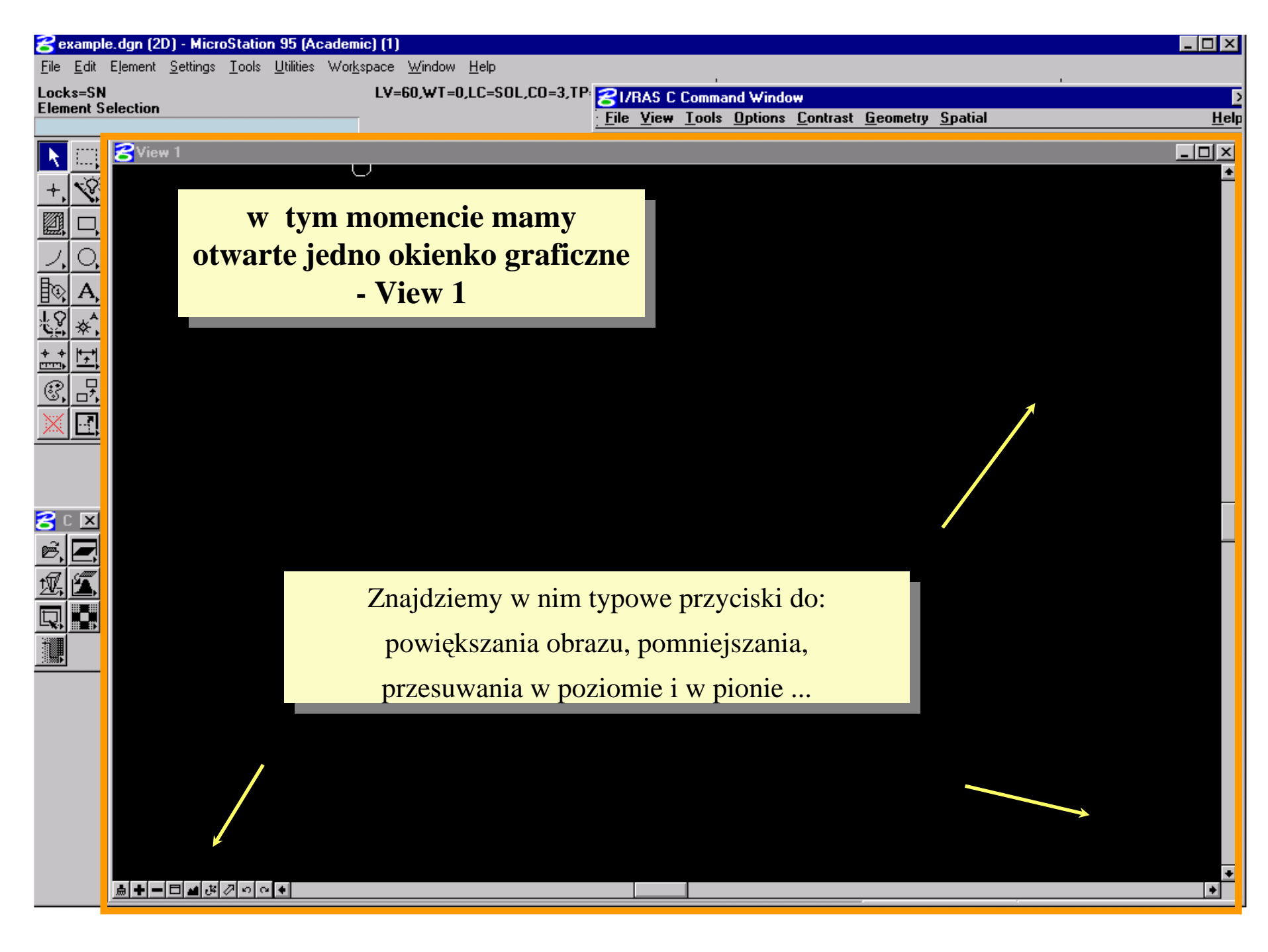

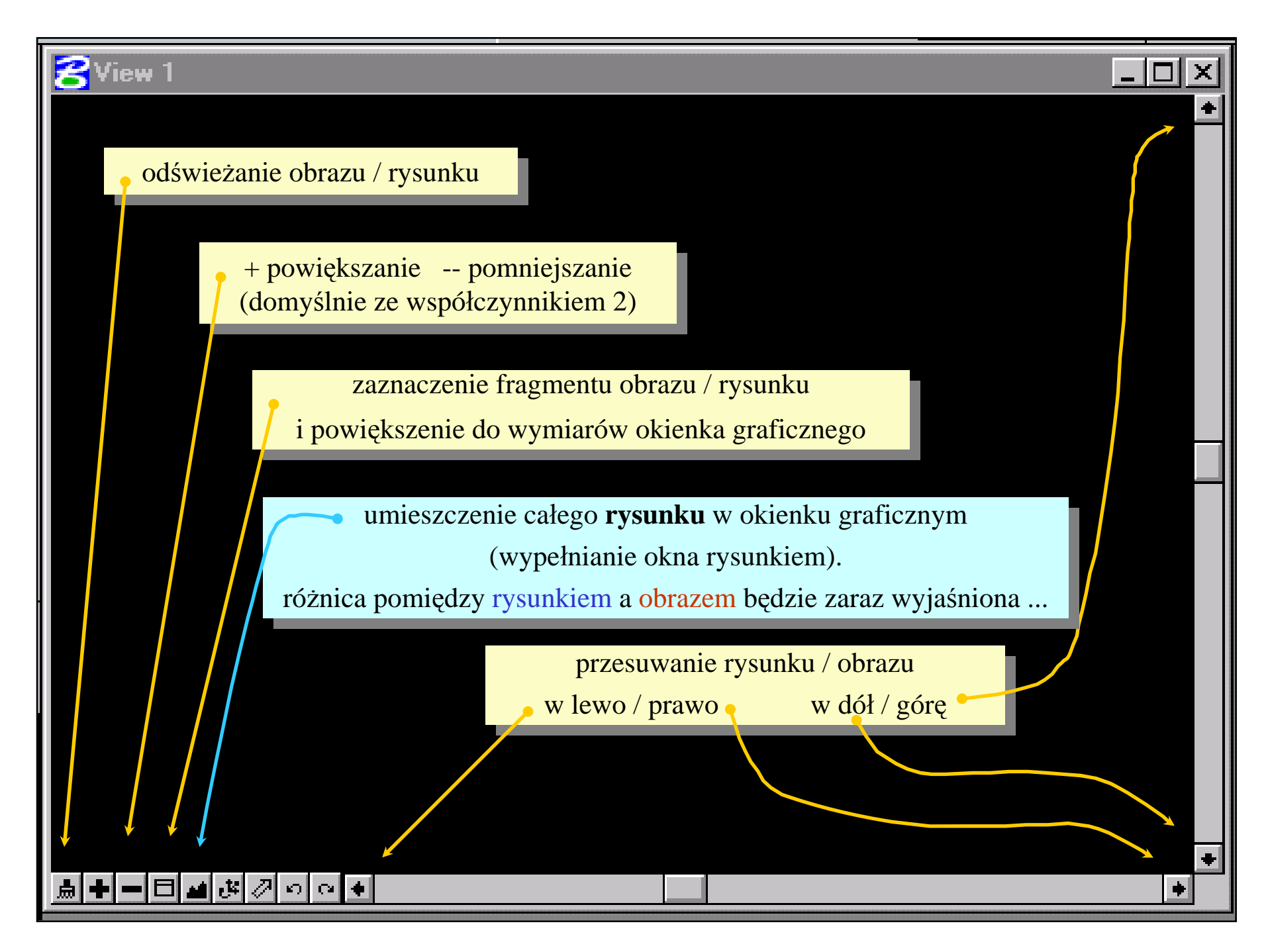

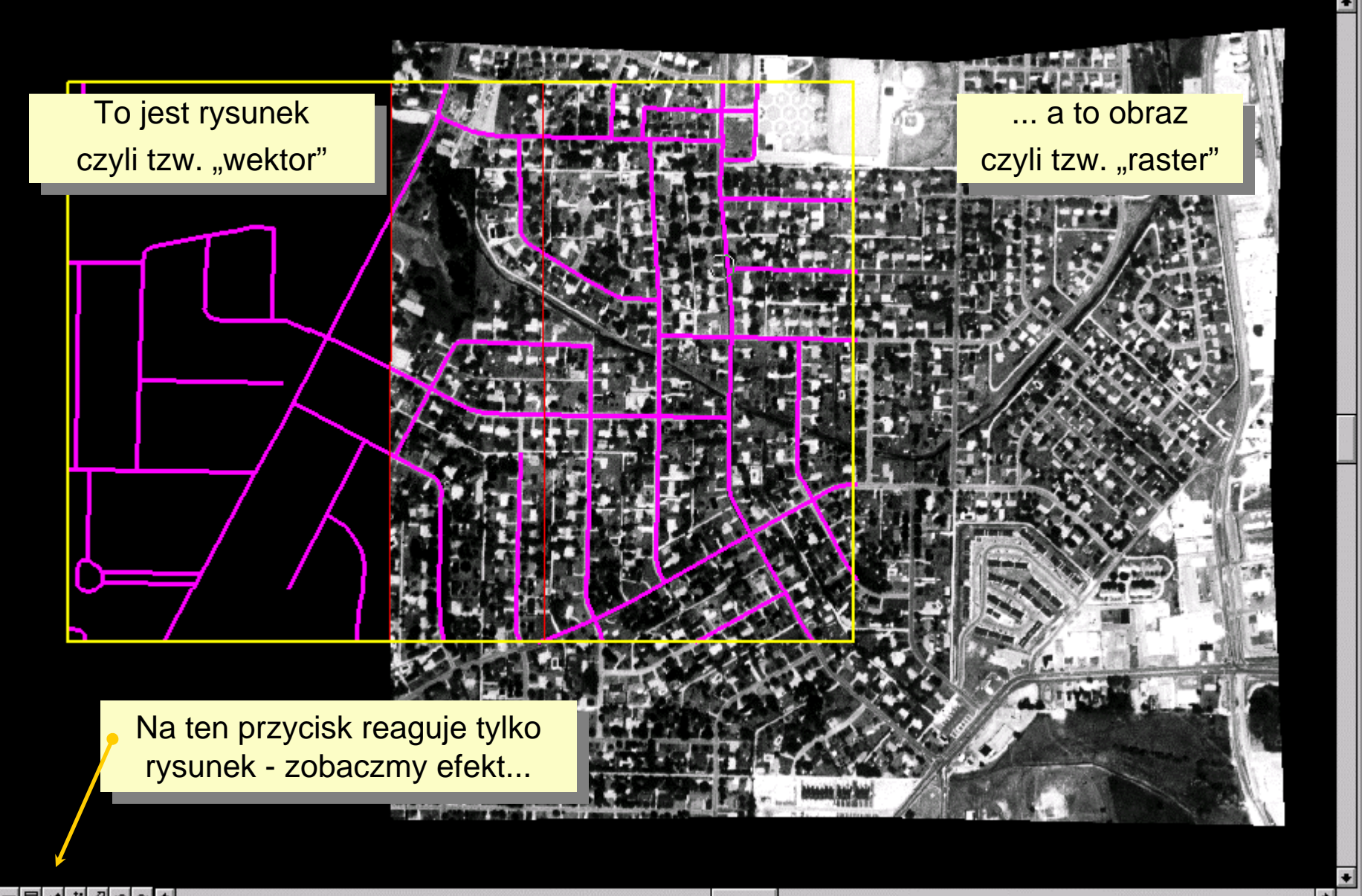

\_ 🗆 ×

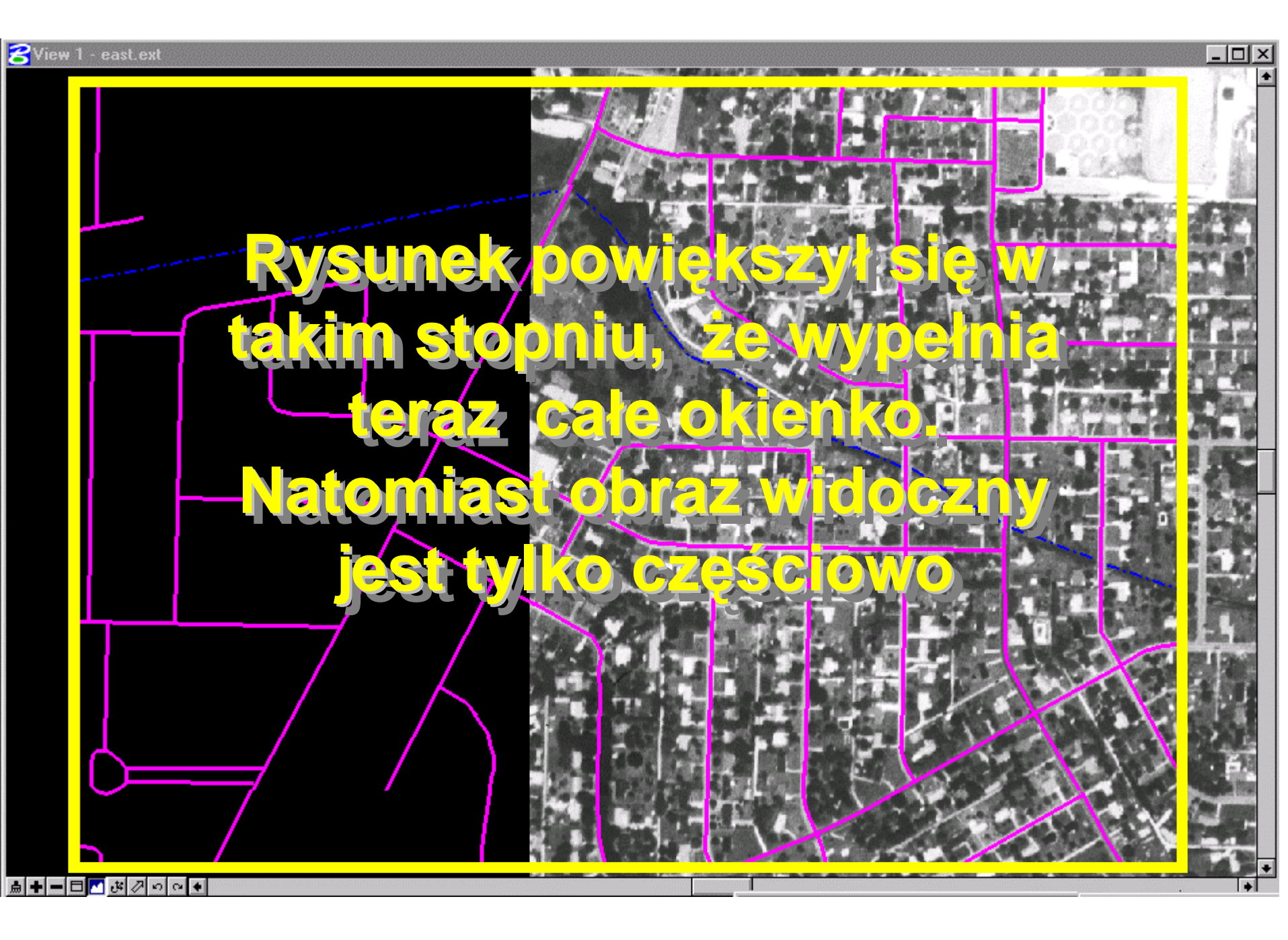

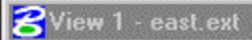

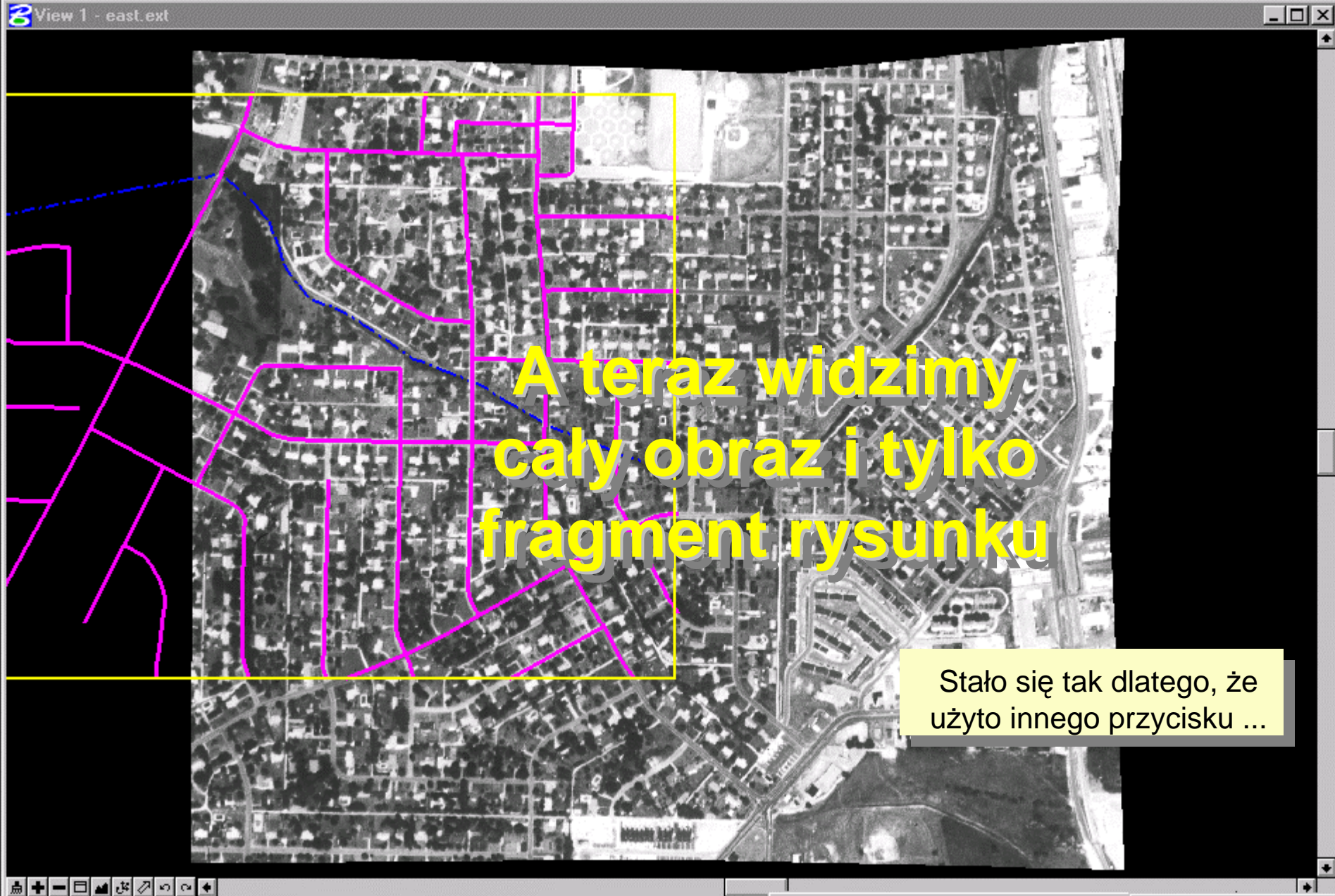

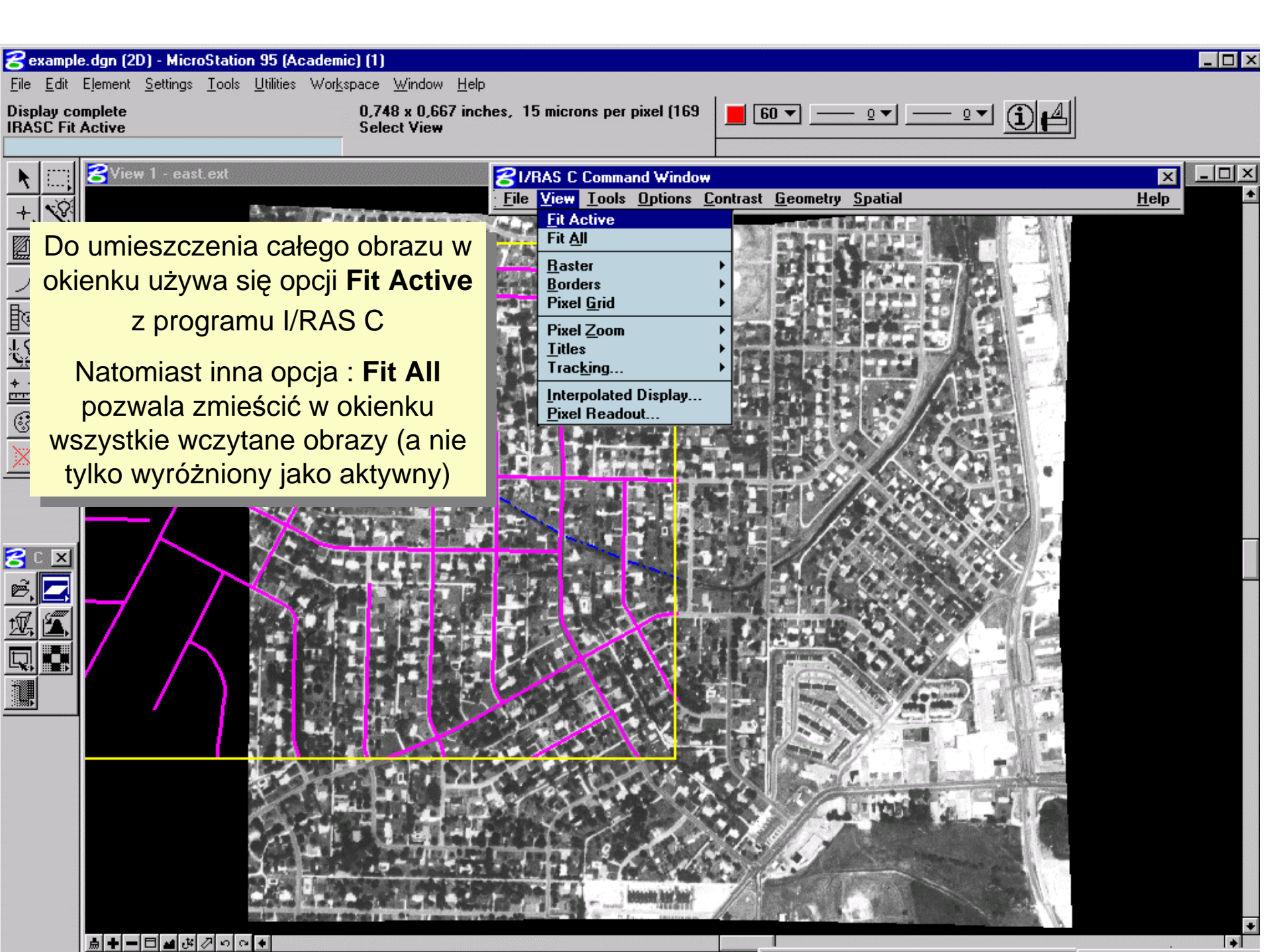

#### Kilka elementarnych opcji programu I/RAS C

poszczególne pozycje z belki narzędziowej rozwijają się po kliknięciu myszką

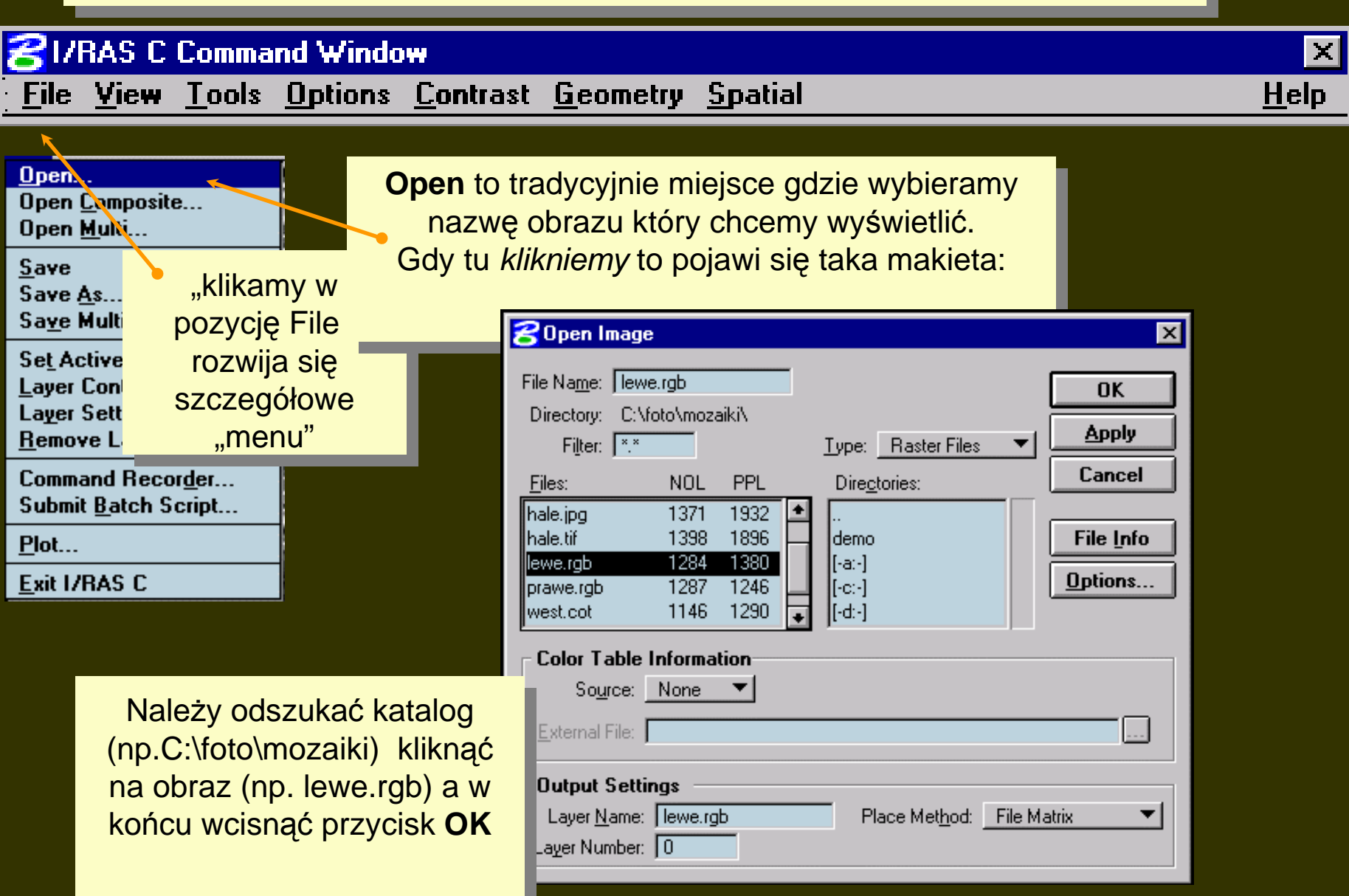

#### Kilka elementarnych opcji programu I/RAS C

poszczególne pozycje z belki narzędziowej rozwijają się po kliknięciu myszką

# SI/RAS C Command Window X File View Tools Options Contrast Geometry Spatial Help

klikamy w pozycję View i rozwija się szczegółowe "menu"

| Fit Active           |   |
|----------------------|---|
| Fit <u>Al</u> l      |   |
| <u>R</u> aster       | ► |
| <u>B</u> orders      | ► |
| Pixel <u>G</u> rid   | ► |
| Pixel <u>Z</u> oom   | ► |
| <u>T</u> itles       | ► |
| Trac <u>king</u>     | ► |
| Interpolated Display |   |
| Pixel Readout        |   |

Dwie opcje **Fit** były już wcześniej skomentowane (*fitowanie* jednego obrazu lub wszystkich w stosunku do okienka graficznego)

Opcja **Pixel Readout** podaje jaką jasność ma wskazany piksel

#### Kilka elementarnych opcji programu I/RAS C

poszczególne pozycje z belki narzędziowej rozwijają się po kliknięciu myszką

#### I/RAS C Command Window

<u>File View Tools Options Contrast Geometry Spatial</u>

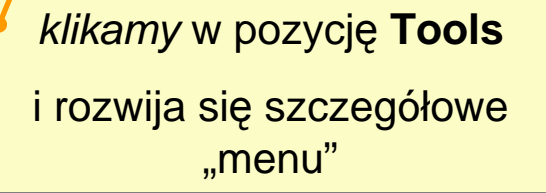

Lista opcji jest bardzo długa ...

Dla potrzeb mozaikowania wykorzystamy:

**Extract** - wycinanie fragmentu obrazu

Mosaic Images - rozpoczęcie mozaikowania

Extract... Extract Multi... Mosaic Images... Mosaic Files... Collage Files... Splice... Replace Values... Open Menu **Open Tool Palette** Measure Update Primary Overview Convert ASCII to Image... Convert Image to ASCII... Simple Arithmetic... Classify RGB... Display Header... Edit Header... File Converter... Make Overviews... Delete Overviews... Extract Overviews... Resolution Calculator...

× <u>H</u>elp Po tym wstępie warto przejść do właściwego tematu, czyli połączenia dwóch ortoobrazów. Zatem otwieramy dwa obrazy ...

- 🗆 × east.ext ...ponieważ oba mieszczą się w okienku to zapewne zastosowano Fit All Jak rozpoznać aktywny obraz ? Obraz prawy "przykrywa" obraz lewy co oznacza, że w tej chwili on jest aktywny. Wynika to tylko z kolejności otwierania obrazów - zawsze ostatni ładowany na ekran jest aktywny. Później można to zmienić.

Warto podkreślić dwie typowe cechy ortoobrazów: -maja dowolny kształt- widać puste (czarne) pola w ramkach -pojawiają się na ekranie we właściwym miejscu

≜╞─□≝╩╱़००€

#### Na belce I/RAS- a wybieramy Tools a potem Mosaic Images ( ale nie Mosaic Files)

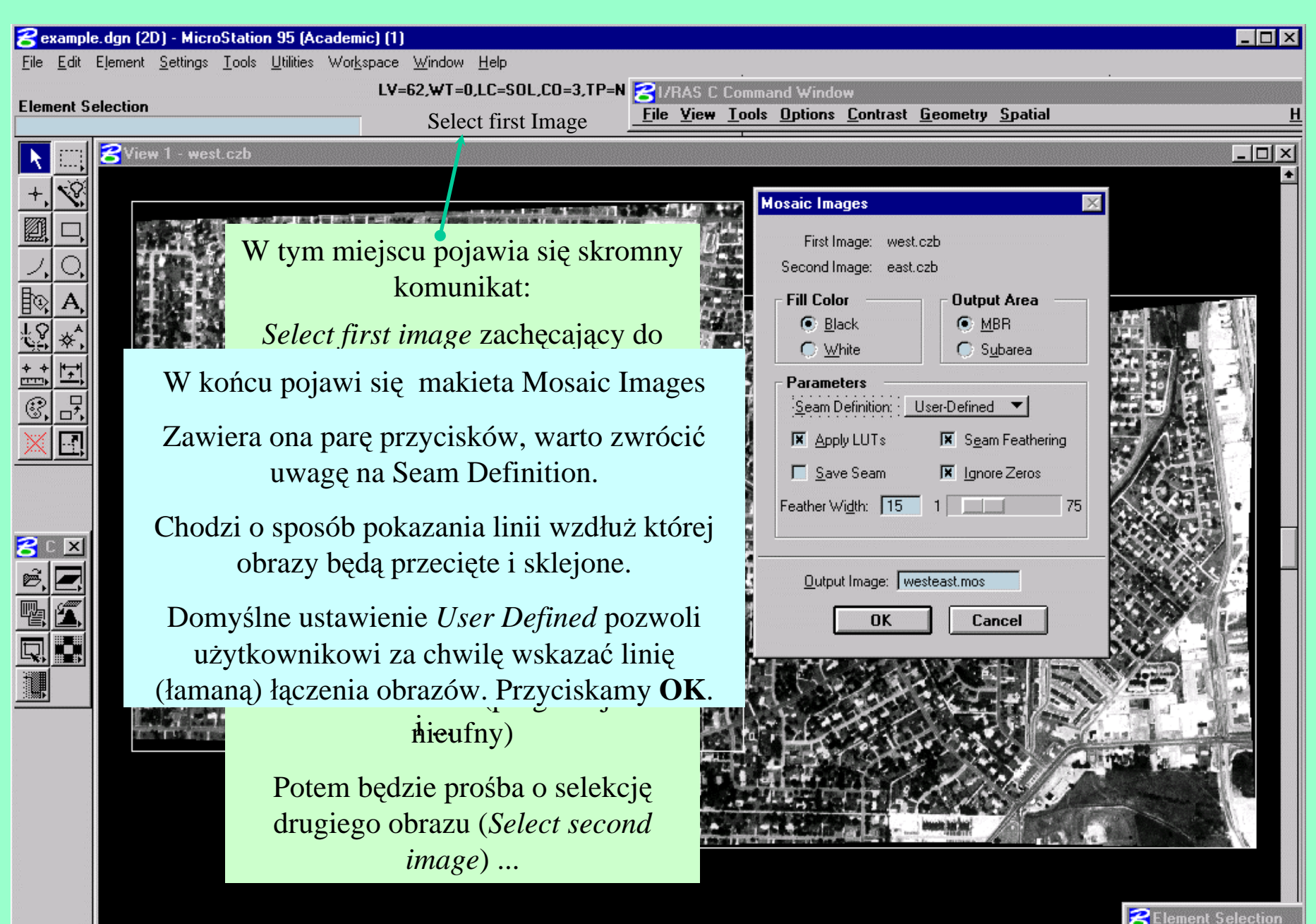

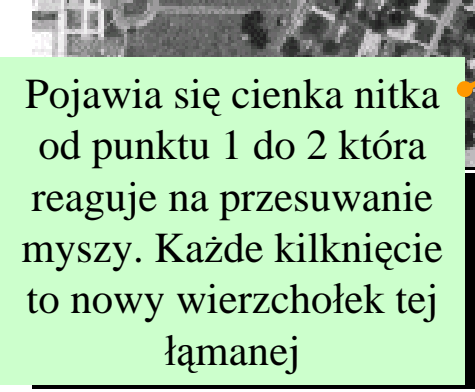

Może ona przybrać taki kształt. Należy linię tak przeprowadzić, aby leżała na terenie.

Dobrze: drogi, pola, łąki, parkingi

Źle: domy, drzewa

Aby zrobić to precyzyjnie obraz musi być powiększony do odpowiedniej skali. W trakcie wodzenia nitki można obraz powiększać, przesuwać.

Gdy chcemy zakończyć przyciskamy prawą myszę ...

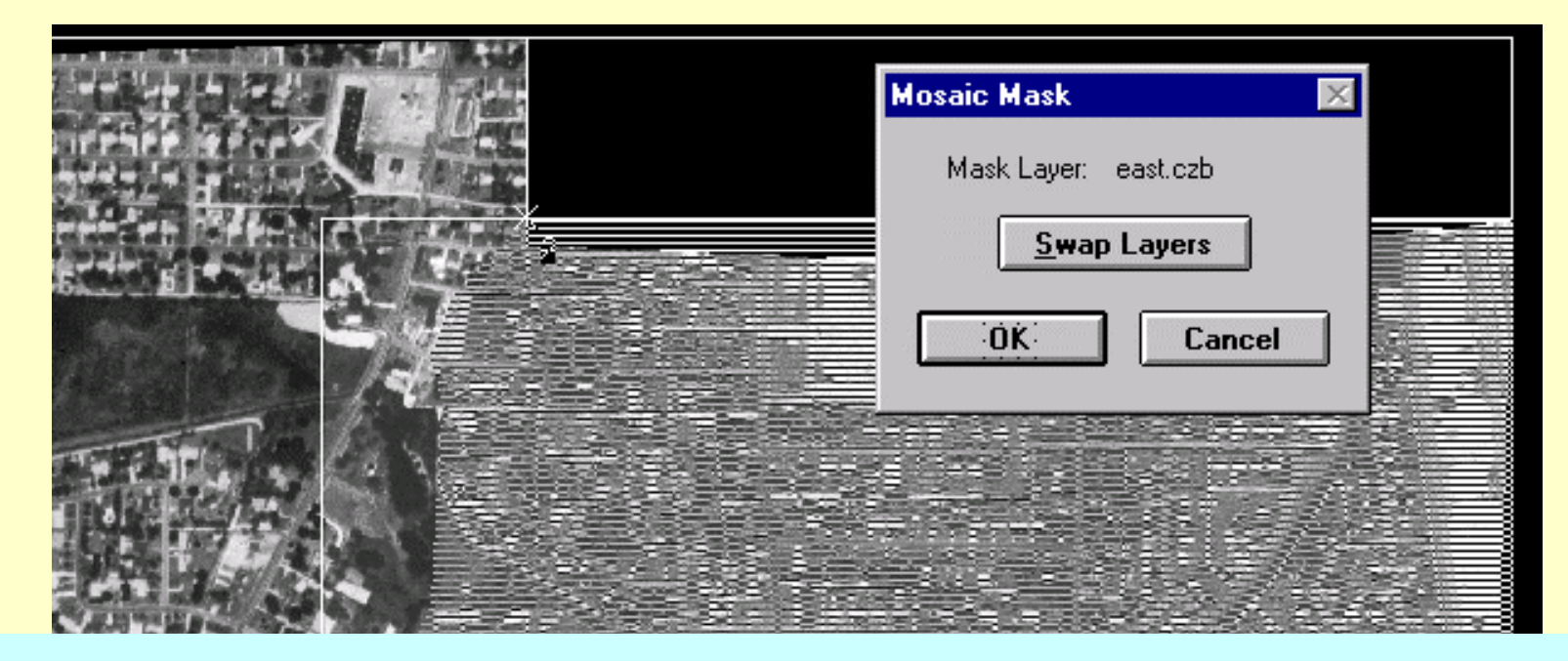

I to już prawie wszystko, po chwili pojawia się seria pytań na które użytkownik odpowiada twierdząco *klikając* OK..

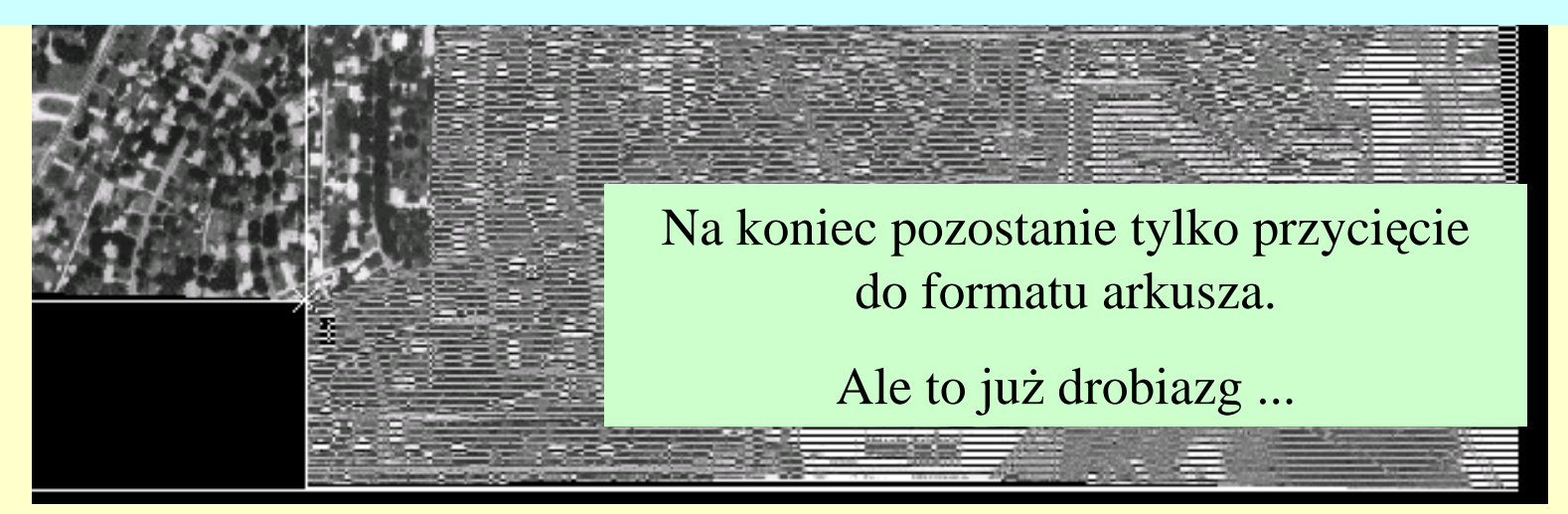